## ВНИМАНИЕ!!! ОБНОВЛЕНИЕ ПРОИЗВОДИТЬ ПРИ ПОЛНОМ ЗАРЯДЕ АККУМУЛЯТОРА!!!

- 1. Скачайте архив update.zip с сайта.
- 2. Копируете архив в корневой каталог SD карты.
- 3. Вставляете SD карту в навигатор.

4. На выключенном навигаторе зажимаете кнопку "меню" и затем кнопку "вкл./выкл", навигатор включится в сервисном режиме (рис.1).

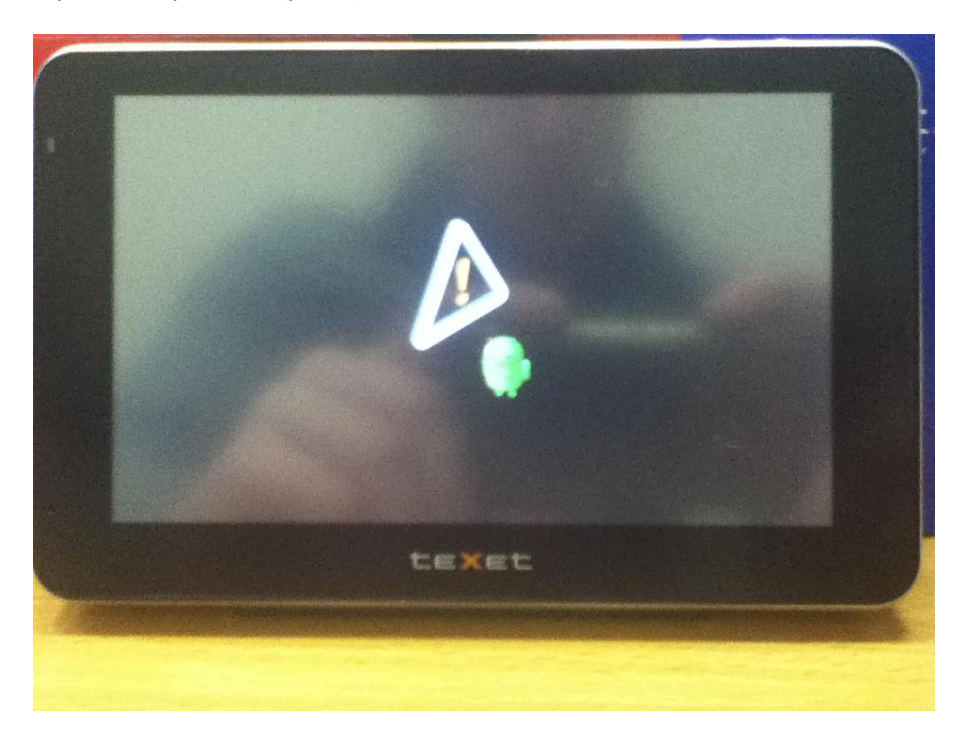

## Рис. 1

5. Коротковременно (1-2 сек.) нажимаете кнопку "Назад" до появления меню со списком действий (рис. 2)

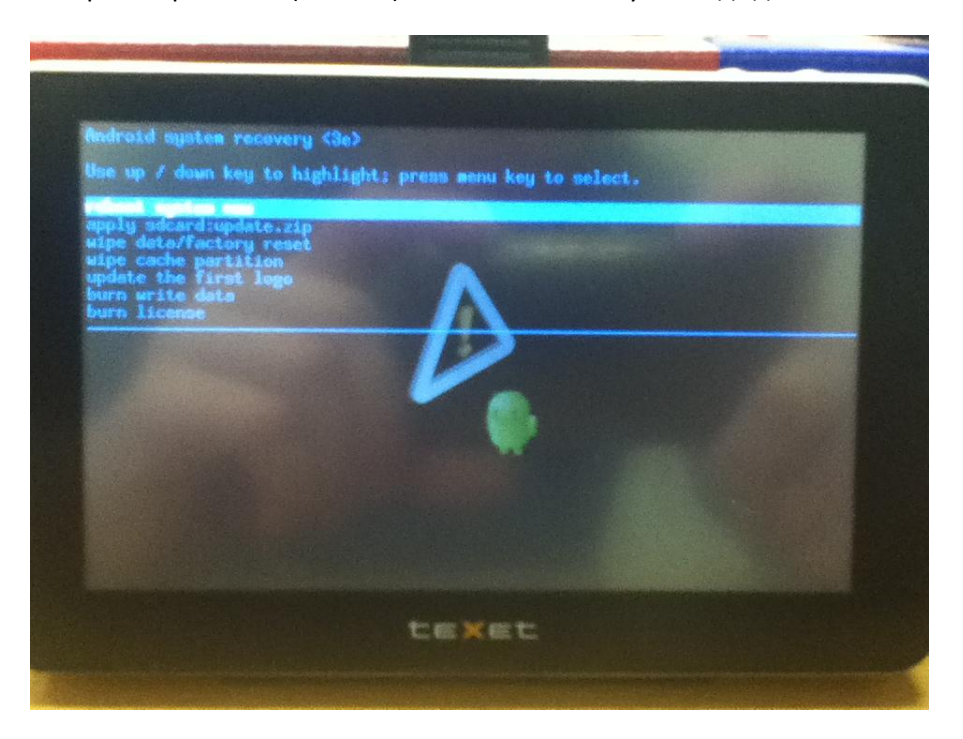

6. Нажатием на кнопку "Назад" пролистываете список до вкладки "apply sdcard:update.zip" (рис. 3)

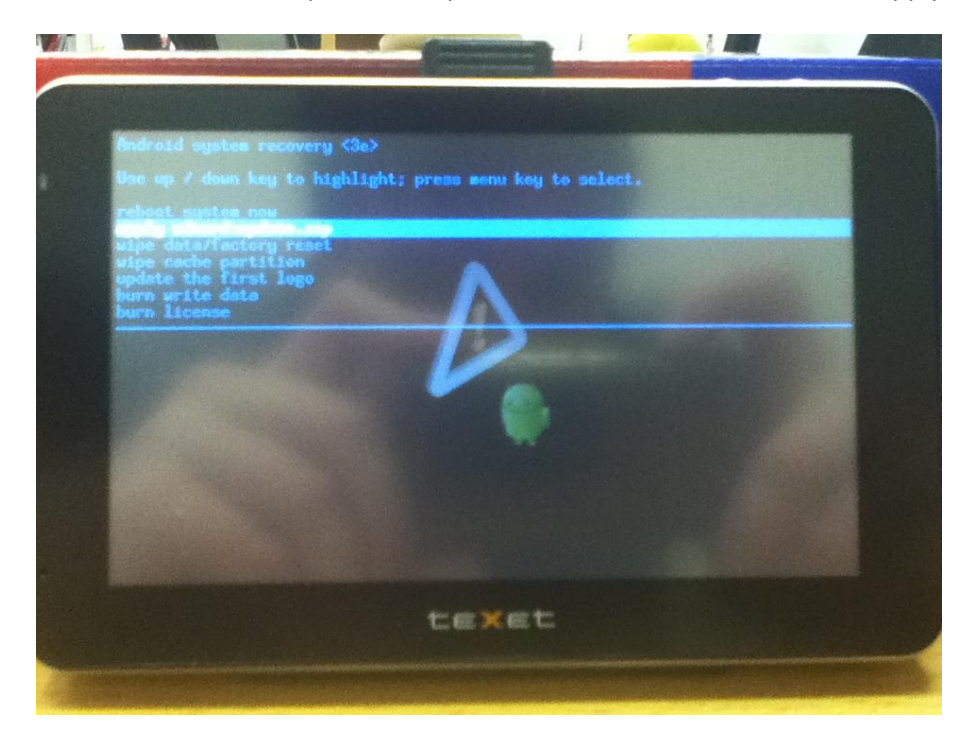

## Рис. 3

и нажимаете кнопку "меню", открывается подменю в котором имеется файл "update.zip" (рис. 4)

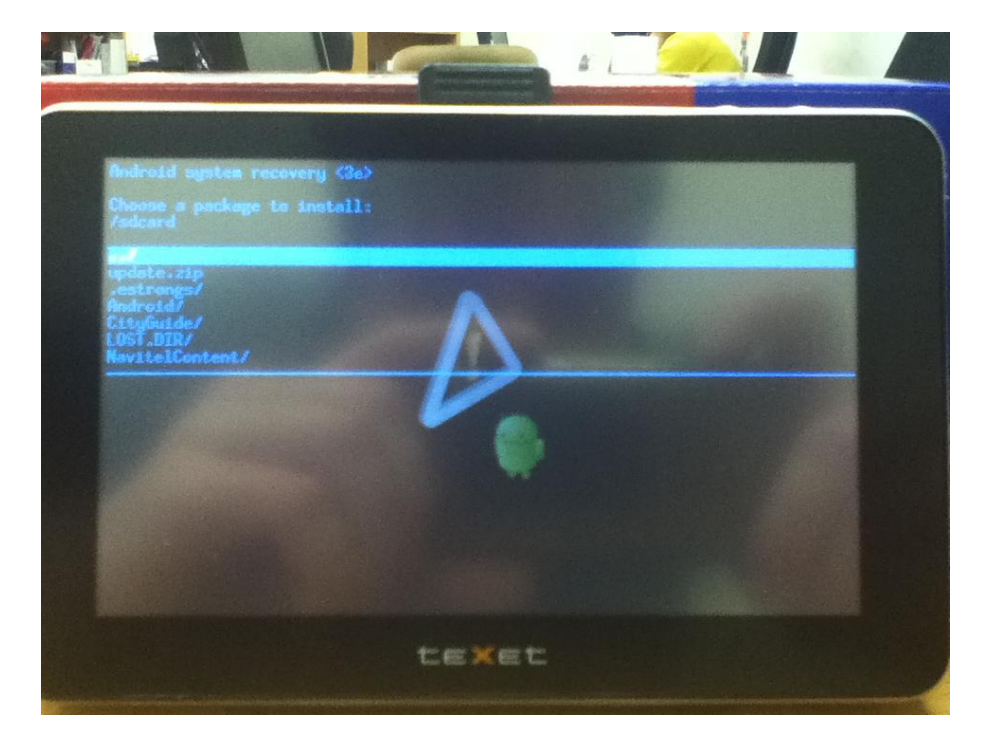

## Рис. 4

, выбрав его кнопкой "меню" навигатор войдет в режим обновления.

7. При удачном окончании обновления появится надпись "Install from sdcard complete" и список меню (рис. 5)

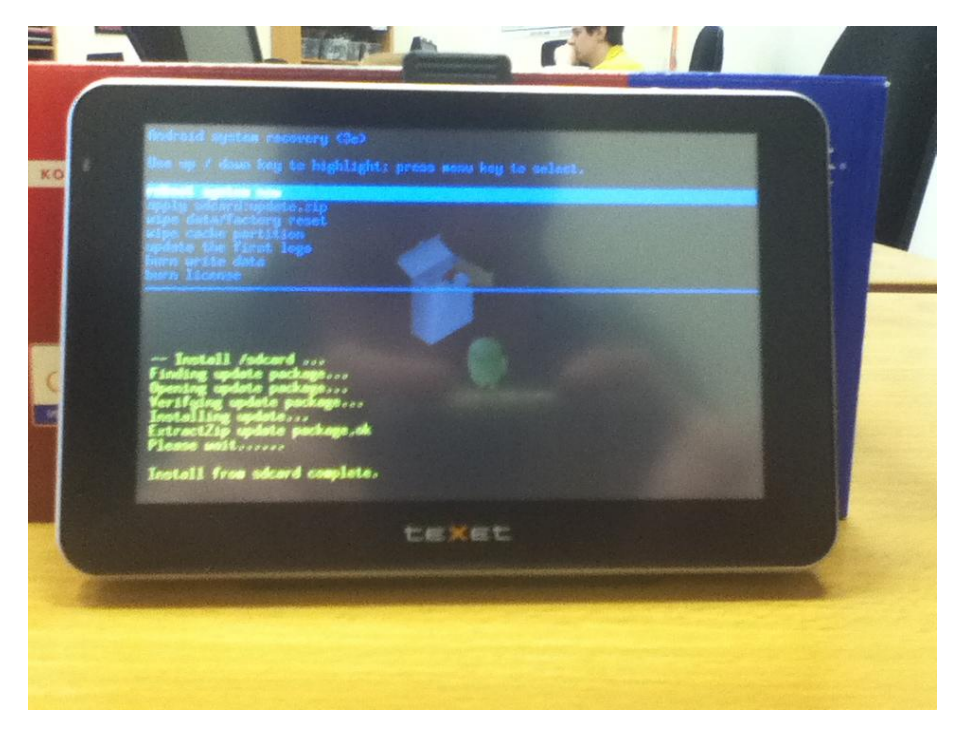

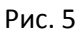

8. Нажимаете кнопку "меню" и навигатор перезагружается. Обновление закончено.